## Database e Data Mining

Practice N. 5

The goal of the practice is to get familiar with Hive in order to query and manipulate a data source stored in HDFS.

Data source location: /user/master2013/data/USCensus1990

## Data source attributes:

| 1. caseid     | 24. dlncome7  |
|---------------|---------------|
| 2. dAge       | 25. dlncome8  |
| 3. dAncstry1  | 26. dIndustry |
| 4. dAncstry2  | 27. iKorean   |
| 5. iAvail     | 28. iLang1    |
| 6. iCitizen   | 29. iLooking  |
| 7. iClass     | 30. iMarital  |
| 8. dDepart    | 31. iMay75880 |
| 9. iDisabl1   | 32. iMeans    |
| 10. iDisabl2  | 33. iMilitary |
| 11. iEnglish  | 34. iMobility |
| 12. iFeb55    | 35. iMobillim |
| 13. iFertil   | 36. dOccup    |
| 14. dHispanic | 37. iOthrserv |
| 15. dHour89   | 38. iPerscare |
| 16. dHours    | 39. dPOB      |
| 17. ilmmigr   | 40. dPoverty  |
| 18. dIncome1  | 41. dPwgt1    |
| 19. dIncome2  | 42. iRagechld |
| 20. dlncome3  | 43. dRearning |
| 21. dlncome4  | 44. iRelat1   |
| 22. dlncome5  | 45. iRelat2   |
| 23. dlncome6  | 46. iRemplpar |
|               |               |

47. iRiders 48. iRlabor 49. iRownchld 50. dRpincome 51. iRPOB 52. iRrelchld 53. iRspouse 54. iRvetserv 55. iSchool 56. iSept80 57. iSex 58. iSubfam1 59. iSubfam2 60. iTmpabsnt 61. dTravtime 62. iVietnam 63. dWeek89 64. iWork89 65. iWorklwk 66. iWWII 67. iYearsch 68. iYearwrk 69. dYrsserv

*iMarital attribute*: 0 (NO) - 1 (YES)

## dAge attribute

| range | value |
|-------|-------|
| 1-12  | 1     |

| 13-19 | 2 |
|-------|---|
| 20-29 | 3 |
| 30-39 | 4 |
| 40-49 | 5 |
| 50-64 | 6 |
| >=65  | 7 |

- 1. Analyze the source dataset to understand the format
- 2. Create a new database db\_your\_name in the HIVE metastore
- 3. Create a data sub-directory inside your user directory and copy the source dataset inside it
- 4. Write an HiveQL script to create an external table for the data source, *inside your database*
- 5. Move the dataset from your data subdirectory inside the table directory
- 6. Answer to the following queries
  - a. Select the number of people for each range of age
  - b. Select the number of people for each range of age. Sort the result by decreasing value of the number of people
  - c. Create a new table containing the number of people for each range of age
  - d. Query the new table to check the content
  - e. Create a table with the schema (caseid, dage, iMarital)
  - f. Insert in the previously created table all married people with age in range 20-29 and 30-39
  - g. Query the new table to check the content